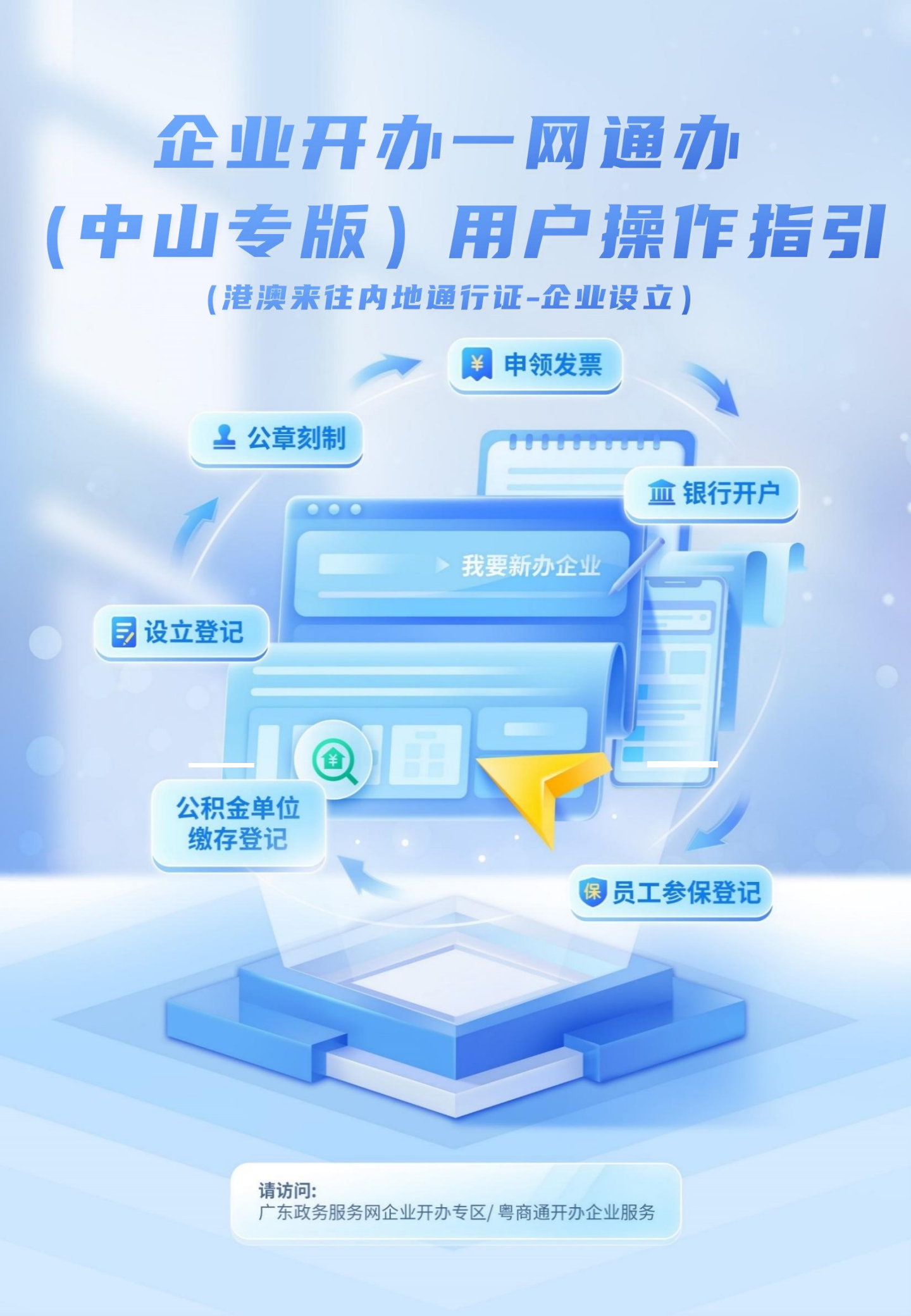

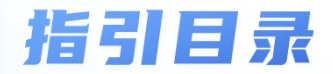

| 1.整体流程说明       |
|----------------|
| 2.网页端操作        |
| 2.1进入企业开办一网通办  |
| 2.2实名登录到系统     |
| 2.3办理前准备       |
| 2.4设立登记        |
| 2.4.1设立登记-企业名称 |
| 2.4.2设立登记-企业信息 |
| 2.4.3设立登记-人员信息 |
| 2.4.4设立登记-机构设置 |
| 2.5公章刻制        |
| 2.6银行开户        |
| 2.7办税服务(申领发票)  |
| 2.8员工参保登记      |
| 2.9公积金缴存登记     |
| 2.10提交业务       |

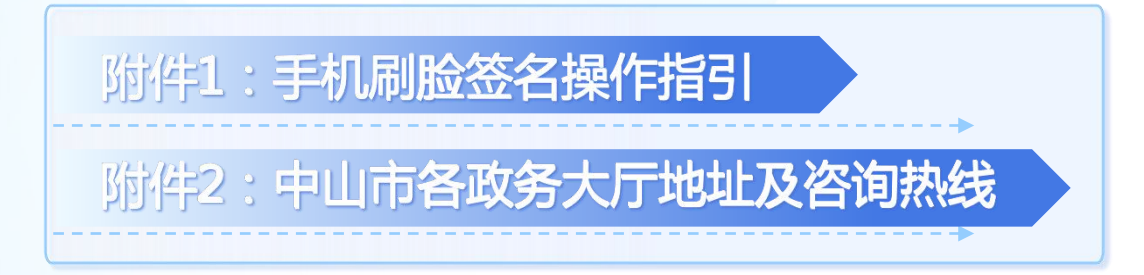

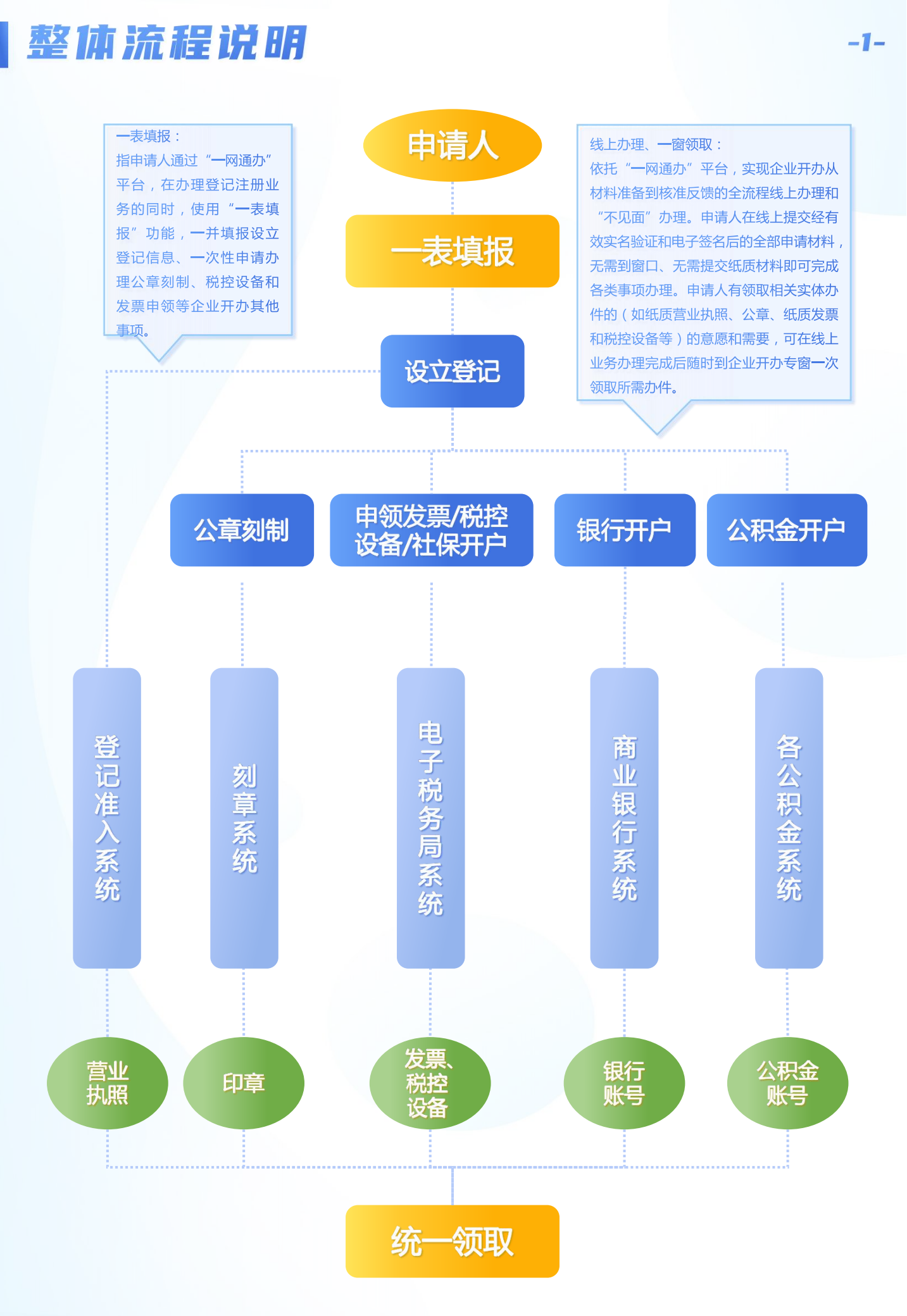

# 进入企业开办一网通办(网页端)

-2-

| 1 网页搜索广东政务服务网(<br>*注意是否有官方标识,非官方标识无法完                                                                                                    | https://www.gdzwfw.gov.cn/ )<br>成办理,且存在个人信息安全隐患。                                                                                                    |
|----------------------------------------------------------------------------------------------------|----------------------------------------------------------------------------------------------------|
| 广东政务服务网                                                                                                    | XIO                                                                                                    |
| Q 网页   ▷视频   圖图片   圖资讯                                                                                                    | ⑦知道 贴贴吧 巴文库 心地图 创                                                                                                    |
| 百度为您找到相关结果约18,000,000个                                                                                                    | ▼ 搜索工具                                                                                                    |
| 下班啦,但)乐政务服务网切会为大家服务!广东<br>查看个人信息和个性化推荐服务个人常用法人常<br>广东政务服务网 〇                                                                                                    | <mark>牧务服务网</mark> 欢迎来到广东省 热门搜索: 登录账号,<br>第月 个                                                                                                    |
| 2 下滑至【特色创新→】,向                                                                                                    | 右滑动选择【企业开办专区】进入                                                                                                    |
|                                                                                                    | 63 (19205111120) 0/1-83 ( 19765 1 )                                                                                                    |
|                                                                                                    | <ul> <li>第二方反応系統条列</li> <li>次辺中来至り广东省</li> <li>2014.AUE07-0207年回</li> <li>2014.AUE07-0207年回</li> <li>2014.AUE07-02074</li> <li>2014.AUE07-02074</li> <li>2014.AUE07-02074</li> <li>2014.AUE074-02074</li> <li>2014.AUE0744</li> <li>2014.AUE074</li> <li>2014.AUE074</li></ul> |
|                                                                                                    | C THOR Readen.22/0012-0000.42:<br>************************************                                                                                                    |
| 2012 Read ALL ADVELLEMINAL     121 WERE A BLARE AND I READ      2013 ALL ADVELLEMINAL     121 WERE A BLARE AND I READ      2013 ALL ADVELLEMINAL     2014 ALL ADVELLEMINAL     2014 ALL ADVELLEM | ************************************                                                                                                    |
| • Table Margine Margine Margi                          | • Max Market       (1) (1) (1) (1) (1) (1) (1) (1) (1) (1)                                                                                                    |

## 方式2:从链接进入

也可通过网页直接访问: <u>https://qdzn.zs.gov.cn/yztx/zsywtb/</u>

## 网页端: 实名登录到系统

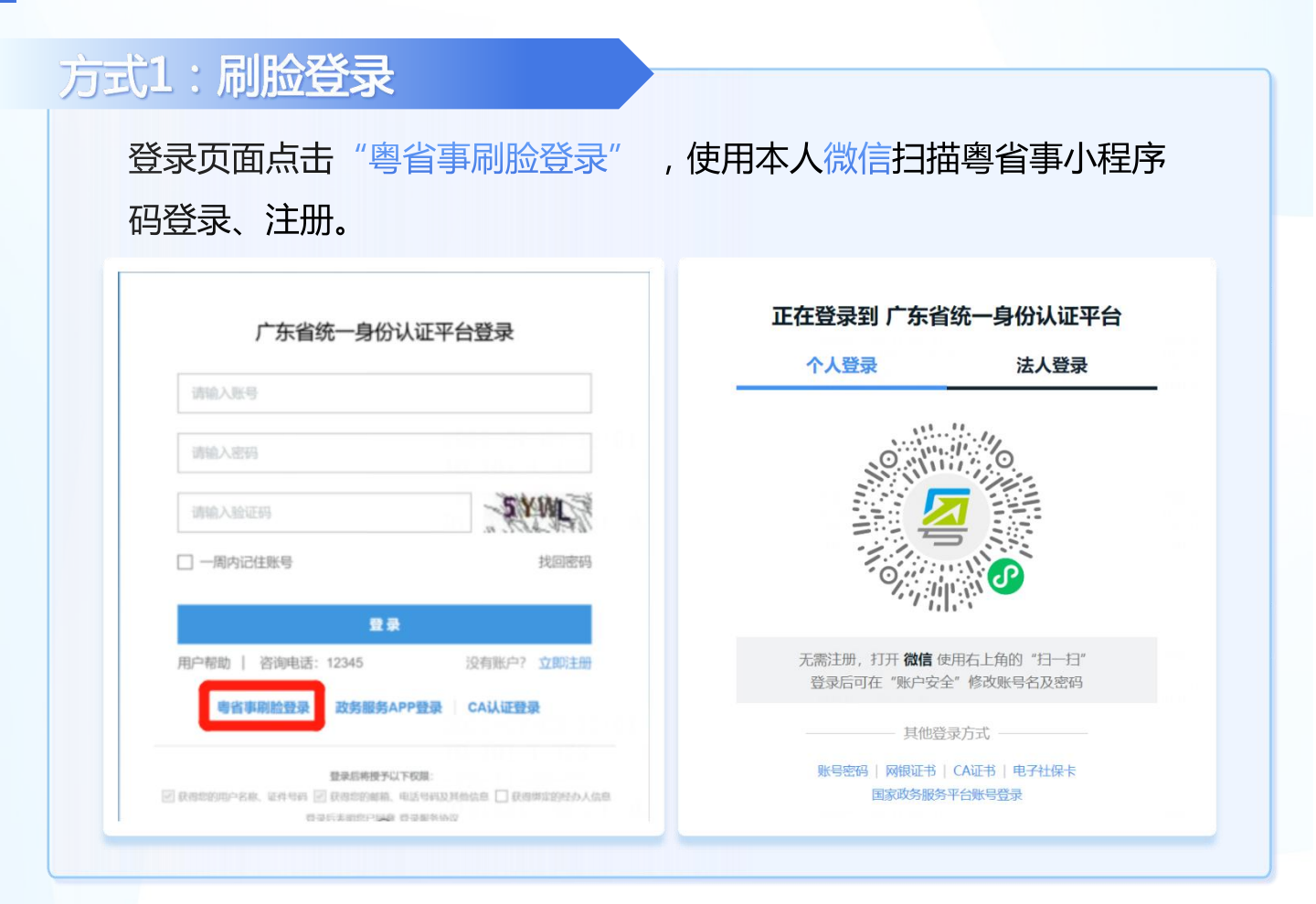

-3-

## <mark>方式2:手工注册登录</mark>

点击立即注册,填写相关信息并完成实名校验后完成注册,返回登录页 面输入账号、密码、验证码验证通过即可登录。

| 正在登录到 广东省          | 统一身份认证平台 |                                                                                                    |                                                               | 正在登录到 广东省 | 统一身份认证平台 |
|--------------------|----------|----------------------------------------------------------------------------------------------------|---------------------------------------------------------------|-----------|----------|
| 个人登录               | 法人登录     | CONSTRUCTION OF STATES                                                                                                    |                                                               | 个人登录      | 法人登录     |
|                    |          | Badds+<br>CHRAN-HOLPH, KLARA, ADDRL HUNG, WARRHOULDULL<br>CHRAN-HOLPH, SCREE, SCREE (CDF, BARRHOULDULC)<br>BADDS-R.<br>BADDS-CREE  | () 10040                                                      |           |          |
| 362401199402281523 |          | UNCO III. AND ADARTHON (SEC Residence                                                                                              | APTHOUSER                                                     | 清输入账号     |          |
|                    |          | RPSS- INCLUSIONS                                                                                                    | 1.0048-R044842504968, 8<br>8099<br>4.94421489286-74860, 50149 | ① 清榆入账号   |          |
| •                  |          | UP-UP- BIN - 20020-000<br>UP-UP- 2002 - 2002<br>BIN TO DECEMBENT                                                                   | 5 A LOCE MUCH IN THE CASE                                     | 请输入密码     |          |
| 请输入验证码             | 2894     | Sentrative C ve O tee C zee C entern                                                                                               |                                                               | ① 涛输入登录密码 |          |
|                    |          | 联系方式                                                                                                    |                                                               | 请输入验证码    | 2854-    |
| 即注册                | 我回營码/账户  | RECEIVE AND AND AND AND AND AND AND AND AND AND                                                                                    | ۲                                                             | 立即注册      | 找回密码/账户  |
|                    | 录方式      | 103/05年代106年(101年)101(1011) 101(1010)     2010年代10日(101年代10日)     2010年代10日(101年代10日)     20日の日の日の日の日の日の日の日の日の日の日の日の日の日の日の日の日の日の日の |                                                               | <u>7</u>  | 录        |

如登录遇到问题,请访问广东政务服务网帮助中心:https://www.gdzwfw.gov.cn/portal/help/index.html

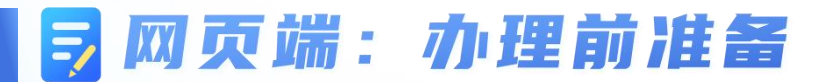

## 选择企业登记类型

首先选择企业登记类型,系统当前支持以下六大类型办理。

| 内资企业设立                           | 热 |
|----------------------------------|---|
| 个体工商户开业                          | 热 |
| 外商投资企业设立                         |   |
| 农民专业合作社登记                        |   |
| 分支机构设立                           |   |
| 外国(地区)企业在中国境内从事生产经营活动登记/常驻代表机构登记 | 2 |
|                                  |   |

持有港澳来往内地通行证企业设立,下拉选框选中外资企业设立,系统会根据选定的企业登记类型在后续匹配可选的组织形式。

| eee 广东省人民政府<br>Pequela Commented Guardeep Province |       | 业开办一网通办                                  |     | <b>。</b> **键 ~                                   |
|----------------------------------------------------|-------|------------------------------------------|-----|--------------------------------------------------|
|                                                    |       |                                          |     |                                                  |
|                                                    | 选择登记类 | 塑                                        |     |                                                  |
| 头现住业州外一次填放、一面通电线。                                  | 办理模式* | ● 无纸化 ① ○ 有纸化 ①                          | 0   |                                                  |
|                                                    | 登记类型* | 外资企业设立                                   |     |                                                  |
| 中山一网通办 深圳企业开                                       | 企业类型* | 请选择企业类型                                  |     | 疑难解答                                             |
|                                                    | 确认信息  | 有限责任公司(港澳来往内地通行证)<br>股份有限公司(港澳来往内地通行证)   |     | →<br>环节智能<br>办                                   |
|                                                    |       | 有限责任公司(外商投资)<br>股份有限公司(外商投资)<br>处查投资会社公业 | 田 我 | 要新办企业 路                                          |
| <b>一表填报</b><br>选 设立登记 公1<br>企                      | 章刻制   |                                          |     | <ul> <li>(?)</li> <li>回答智能</li> <li>力</li> </ul> |

-4-

## 网页端: 办理前准备

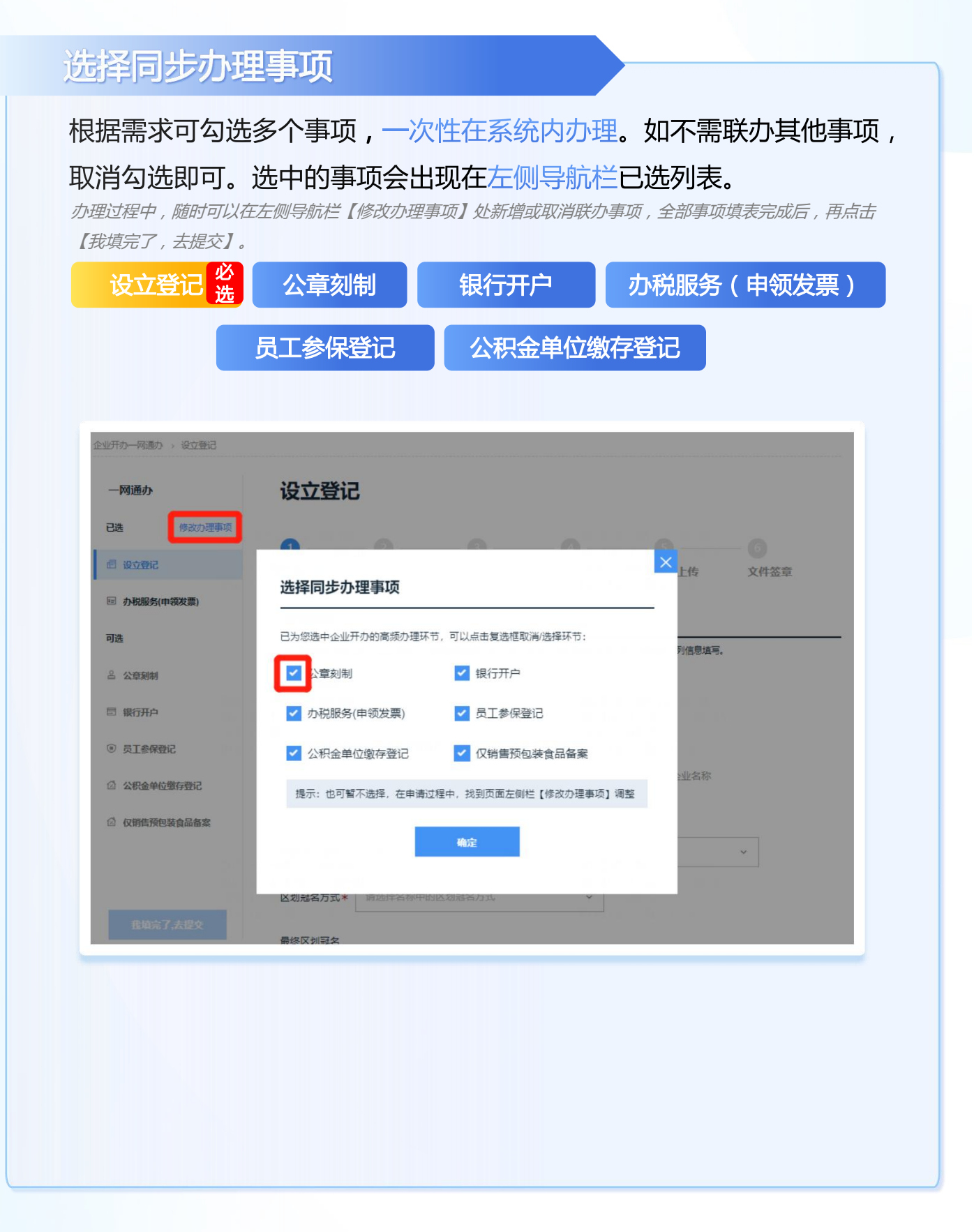

## **|| 网页端:设立登记-企业名称**

企业名称由行政区划名、企业字号、行业表述和组织形式构成,如图所示。

-6-

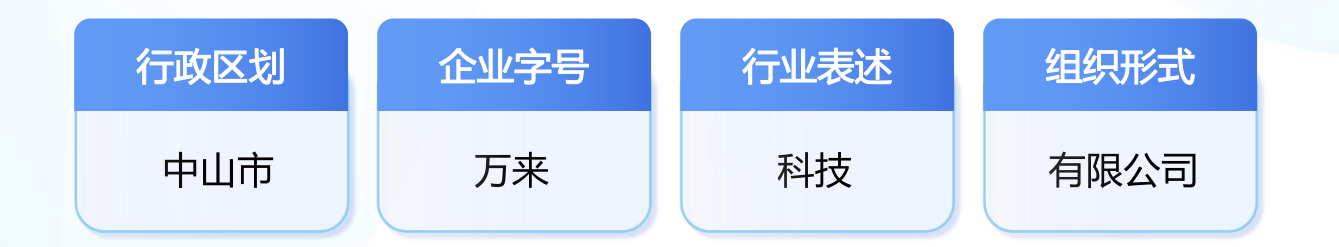

在企业开办一网通办系统中可根据本地要求选择【已自主申报名称】和【无需 自主申报名称】两种情况完成名称信息登记。

## 已自主申报名称

用户在正式设立登记前,按本地要求通过广东省企业名称自主申报服务 系统(https://amr.gd.gov.cn/qcdzhdj/nameapply/) 办理新设立企业名称申报。 广东省企业名称自主申报服务系统也可办理已登记企业名称变更。

申报成功后,返回企业开办一网通办系统,将该名称的申报流水号、名称及名称自主申报时填写的人员信息填入右图所示框内,点击下一步即完成企业名称信息填写。

| 广东        | 省企业名称自主申报服务系统                                    |                             |                                   |        |
|-----------|--------------------------------------------------|-----------------------------|-----------------------------------|--------|
|           |                                                  | 77%                         |                                   |        |
| 名称自主申报    | 温馨提示<br>中请人可以通过本系统自主申报企业名称,企业名称不再实行预先标准,但企业;     | 白粉纳法                        |                                   |        |
| 企业名称库开放查询 | 应当由国家市场监督管理总局核准或者涉及前置审批事项的除外。                    |                             |                                   |        |
| 帮助说明      | - HEYZENSOUJQUUM, IEISJUUM, QUQQUUM, HYZENEYEEL. | 企业名称                        |                                   |        |
|           | 马上申请 操作流程 9                                      | ① 未在广东省企                    | 业名称自主申报系统申报企业名称,请前往名称自主申报系统做名称申报。 | 名称自主申报 |
|           |                                                  | 企业登记类型                      | 有限责任公司 ~                          |        |
|           |                                                  | 自主申报名称流<br>水号 <b>*</b>      |                                   |        |
|           |                                                  | 股东/发起人/投<br>资人/合伙人的证<br>件号* |                                   |        |
|           |                                                  | 下一步                         |                                   |        |

## ▶ 网页端:设立登记-企业信息

1

填写详细至门牌号的住所信息,注意后续需要对此住所进行承诺 申报,填写完成后该地址会自动带入生产经营地,支持手动调整。 而后根据所在地选择受理机关。 -7-

| 受理机关* | 中山市市场监督管理局石岐分局 | ~ |  |
|-------|----------------|---|--|
| 资金数额* | 100000         | 元 |  |
| 从业人数* | 请输入            |   |  |

依次填写注册资本、从业人数、企业联系电话和邮编等信息,系 2 统默认申领纸质执照, 办理副本数量1并默认不申领电子营业执 照; **根据自身情况洗择**是否独立核算,并洗择经营范围。 如果此前 注册资本\* 人民币 ~ 50,000000 万元 从业人数\* 3 联系电话\* 18620714993 邮编\* 516000 6/6 是否申领纸质执 🔵 否 🛛 🔘 是 昭\* 办理营业执照副 1 本数量\* 是否需要申领电 🚺 否 🛛 是 子营业执照\* 核算方式\* 💿 独立核算 💿 非独立核算 经营范围\* 许可项目:餐饮服务。(依法须经批准的项目,经相关部门批准后方可开展经营活动,具体经营项目以相关 (仕当)律) 一般项目:外卖递送服务。(除依法须经批准的项目外,凭营业执照依法自主开展经营活动) 智能选择经营范围 手动输入经营范围 经营范围结果码导入 ○ 办业的经营范围应当有会或者体现企业交流中的行业或者经营装订,赔行业经营的企业,其经营范围中的第一项经营项目新 履的行业为该企业的行业。

# **夕**网页端:设立登记-企业信息

| 3 A | 确认是否有前置审批事项、根据自身情况选择或填写营业期限。<br>点击右侧蓝色字样可查看前置审批事项清单。 |
|-----|------------------------------------------------------|
|     | 经营范围是否包 〇 是 O 否 查看前置审批事项<br>含前置审批事<br>项? *           |
|     | 营业期限* O 长期                                           |
|     |                                                      |

-8-

#### 股东信息

## 4

#### 点击添加股东+,填入股东信息,添加后仍可在右侧修改、删除。

股东需单个新增,有多少位股东就要填写多少位信息; 投资方经济性质部分,自动选择经济性质为内资个人,如为中国大陆自然人无需另外修改,如选择企 业法人等,需要确认好其经济性质。

| 股乐省称          | 让件类型    | 证件号  | 出资额   | 投资比例                | 列          | 操作       |
|---------------|---------|------|-------|---------------------|------------|----------|
|               |         |      |       |                     |            |          |
|               |         | 暂无   | 数据    |                     |            |          |
| 添加股东+         |         |      |       |                     |            |          |
|               |         |      |       |                     |            |          |
| 股东信息          |         |      |       | 认缴信息 (人民币)<br>出资方式* |            |          |
| 甘士信白          |         |      |       | ☑ 货币出资              | 20         | 万元       |
| 每个信息<br>股东性质* |         |      |       | 实物                  |            |          |
| 自然人           |         | ~    |       |                     |            |          |
| L             | 10-111  |      |       | □ Locknix           |            |          |
| 股东姓名*         | 性别*     | 民族*  |       | □ 债券                |            |          |
| 万             | 女、、     | 汉族 ~ |       | 认激日期*               | 认缴总额       | 持股比例     |
| 证件类型*         | 证件号码*   |      |       | 2023-02-28          | 20 万元      | 40.0000% |
| 居民身份证 ~       | 3.      | 23   |       | 实缴出资额*              |            |          |
| 身份证住址*        |         |      |       | 20                  |            | 万元       |
| 广东省深圳市南山      | X       |      |       | 职业状况                |            |          |
|               |         |      |       | 退役军人                | 下向职工       | □        |
| 国别(地区)*       |         |      |       | 待业青年                | □ 离退休人员    | □ 停薪留职人员 |
| 11A           |         |      |       | 科技人员                | □ 农村村民     | 高校毕业生    |
| 投资方经济性质*      |         |      |       | 刑轻解教人员              | ☑ 均不屬于以上情况 |          |
| 内资个人          |         | ~    |       | 喻认信息                |            |          |
| 股东信息*         |         |      |       | 1                   |            |          |
| 股东名称 证何       | +类型 证件号 |      | 出资言   | t He                | 肚例         | 操作       |
| E             | 民身份证    |      | 30.00 | 60.0000             | 0000%      | 编辑删版     |
| 居田            | 民身份证    |      | 20.00 | 00000 40.0          | 0000%      | 编辑删版     |
|               |         |      |       |                     |            | _        |

# 🕏 网页端:设立登记-人员信息

#### 注:证件号码可根据实际情况,选择"港澳来往内地通行证"

#### 填写联络员信息。

联络员信息

1

联络员主要负责本企业与企业登记机关的联系沟通,以本人个人信息登录国家企业信用信息公示系统依法向社会公示本企业有关信息等。联络员应了解企业登记相关法规和企业信息公示有关规定。

| 联络员类型   | 指定人员 ~       |  |
|---------|--------------|--|
| 是否为股东身份 | ○ 是 ○ 否      |  |
| 联络人姓名*  | 李            |  |
| 证件号码*   | 居民身份证 ~ 4    |  |
| 手机号码*   | 138          |  |
| 固定电话    | 请输入联络员有效固定电话 |  |
| 电子邮箱    | 请输入联络员邮箱     |  |
| 通知 #### | 法论》本动物业      |  |

## 经办人信息

2

#### 确认/填写经办人信息。

经办人为本次进行网上开办操作的人员。登录操作会使人员信息自动带入,如有修改可手工输入。

| 登办人姓名* | 万       |      |     |   |  |
|--------|---------|------|-----|---|--|
| 正件号码*  | 居民身份证 ~ | 3    |     |   |  |
| 手机号码★  | 186     |      |     |   |  |
| 通讯地址   | 请输入通讯地址 |      |     |   |  |
|        |         | _    |     |   |  |
| 上一步    | 暂       | ię 🔽 | 下一步 | 1 |  |

-9-

# **夕**网页端:设立登记-机构设置

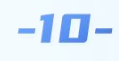

### 董事信息

1

#### 填写董事信息

《中华人民共和国公司法》第五十一条规定:有限责任公司设监事会,其成员不得少于三人。股东人数较少或者规模较小的有限责任公司,可以设一至二名监事,不设监事会。

| "中华人民共和国公司法》第一百一十七条规定 | :股份有限公司设监事会 | ,其成员不得少于三, | λ. |
|-----------------------|-------------|------------|----|
|-----------------------|-------------|------------|----|

| 沿居橋河    | ● 设执行善重 (推荐) ② 设善重会 |  |
|---------|---------------------|--|
| 是否为股东身份 |                     |  |
| 姓名*     | Б ~                 |  |
| 证件号码*   | 居民身份证 ~ 3           |  |
| 手机号码*   | 186                 |  |
| 身份证住址   | 广东曾深圳市              |  |
| 任命机构*   | 股东 ~                |  |
| 任命方式*   | 任命 ~                |  |
|         |                     |  |

### 经理信息

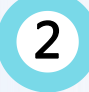

#### 填写经理信息。

如选择不设经理,本段无需填写。

| 是召设宣经埋 | ○ 是 ○ 否      |  |
|--------|--------------|--|
| 委派者*   | ○ 执行董事 ○ 股东会 |  |
| 性名 *   | *            |  |
| 民族     | 汉族 ~         |  |
| 性别     | 女            |  |
| 正件号码*  | 居民身份证 ~ 4    |  |
| 手机号码*  | 159          |  |
| 住所地址   | 请输入经理住所地址    |  |
| 任职年限*  | 3            |  |
| 到到(m)( | 中国           |  |

| 😼 网页端:设立登记                                                                                                    | 机构设置 -11-                                                                                                    |
|----------------------------------------------------------------------------------------------------|----------------------------------------------------------------------------------------------------|
| 监事信息                                                                                                    |                                                                                                    |
| 3 选择是否设监事会,然后点击添加的<br>可在右侧修改、删除。<br>请注意执行董事、经理不能作为监事。<br>不设监事会时,监事人数只能为1-2人;<br>设监事会时,监事不得少于3人,至少有一位股东代表。<br>要设且只能设一位监事会主席。 | 监事+填写监事信息,添加后仍<br><sup>监事,职工代表监事至少占总人数的1/3,必须</sup>                                                                                                    |
| 监事信息                                                                                                    | 监事信息                                                                                                    |
| 是否设监事会 ○ 是 ○ 否<br>监事人致 0<br>五事名称 征持规型 证件号 取除 操作<br>指元政册                                                                     | <ul> <li>是百为股东</li> <li>是</li> <li>● 否</li> <li>姓名*</li> <li>政策</li> <li></li> <li>(以策</li> <li></li> <li>(以策</li> <li></li> <li>(以策</li> <li></li> <li>(以策</li> <li></li> <li>(以策</li> <li></li> <li>(以策</li> <li></li> <li>(以策</li> <li>(以策</li> </ul> <li>(以策</li> <li>(以策</li> <li>(以ば</li> <li>(以ば</li> <li>(以ば</li> <li>(以ば</li> <li>(以ば</li> <li>(以ば</li> <li>(以ば</li> |
| C7-2023年997、20年人数172071-3人:<br>2023年977、20年人数172071-3人: 2014年                                                               | 手机号号*     180************************************                                                                                                    |
| 法定代表人信息<br>④ 确认法定代表人担任者的职位,系<br>此处的选择仅为了说明由何种职务担任法定代表人,并                                                                    | 统会对应担任职位人员信息自动带入。                                                                                                    |
| 法定代表人信息<br>法定代表人担任者<br>● 执行董事 ○ 经理                                                                                          |                                                                                                    |
| <b>财务负责人信息 5</b> 填写财务负责人信息                                                                                                  | <i>牡玉可山同— \                                   </i>                                                                                                    |
| レレスビロンルビナギースノソゴ b7Cサイビオ110/14代タラオビオ111/3スビイで表入 , ナ                                                                          | 国産电源     調磁人開会电送       国産电源     調磁人開会电送       週代地址     調磁人開会电送       現代地址     調磁人開会会進人有效通訊地址       电子部箱*     s> *2       CO        任免机构*     與行童事       产生方式*<     調任                                                                                                    |

# 完成设立登记填报之后,可以开始进行刻章填写操作。系统会展示本地可选择的刻章店,根据需要进行选择。

| 2、请在以下刻章门店中选购印章,并在提交申请后支付刻章费用。<br>3、待企业设立登记核街通过后,自动办理公章刻制                                     |                                                   |
|-----------------------------------------------------------------------------------------------|---------------------------------------------------|
| 请输入印章店名称                                                                                      | 查询                                                |
| <ul> <li>     唐州市联金印章有限公司     </li> <li>     惠州市仲恺控股大厦行政服务中心楼下(华星一路)     ¥50起     </li> </ul> | <ul> <li>         ・         ・         ・</li></ul> |
| 一 惠州市仲恺高新区鼎晟刻章店                                                                               | 一 惠州市森林刻章有限公司                                     |

#### 进店选择办理的公章类型、材质、价格等,据选项点击选择章类型和材

#### 质,点击选好了,确认订单信息后点击确定进入下一环节。

付款在业务提交阶段需要扫码支付,如设立登记未成功,当前申请的刻章仍可带入下一笔业务,无需手动退款后 重新发起。后续如您不再需要刻章,也可在支付前取消订单或此后按流程进行退款操作。

| 81100                                   | o 📘                   | A1EM-011          | 9130             |               |      |           |                      |                     |                    |             |
|-----------------------------------------|-----------------------|-------------------|------------------|---------------|------|-----------|----------------------|---------------------|--------------------|-------------|
| 909988<br>****                          | 5                     | 横印度 01-03         | ¥750             | 企业开力一网通办 > 公前 | (点)制 |           |                      |                     |                    |             |
| 88488<br>****                           | े 👬                   | GM资用金额13-13       | ¥230             |               |      | 公音刻制      |                      |                     |                    |             |
| 0.000 000 000 000 000 000 000 000 000 0 | ି 🗶                   | 自由(42-439天)       | ¥230             |               |      |           |                      | 107 M               | ** 223/ 7 + 9-2242 |             |
|                                         | ି 📕                   | 8-25 BBR 800 1    | ¥280             | 已选            | 修改   | 日半旧感      |                      | aun                 | FEEL JACKS         | <.me.1/19/6 |
| -                                       | ं 🔝                   | 8:4(H0:6:4842*42) | w110             | 后 说立致记        |      | 公章类型      | 材料                   | 图片                  | 数章                 | ∎ 价         |
| BS/ADDE                                 | <ul> <li>M</li> </ul> | 食病(42*420W金属所計)   | ¥180             | 品 公章刻制        |      | 法定名称章     | 合成黄-003              | 1                   | 1                  | ¥13         |
| (29-20)                                 | े 💑                   | CHRISTING CHOM    | ¥230             |               |      |           |                      |                     |                    |             |
| 送建代表人名章<br>(18*18)                      | L                     |                   |                  | D 办税服务(申领发票   | )    |           |                      |                     |                    |             |
|                                         | 1                     |                   |                  | 可选            |      | 修改订单      | 确定                   |                     | 合计:                | ¥13         |
| eare <b>1</b> e                         |                       |                   | eur: ¥130        | 🗇 银行开户        |      |           |                      |                     |                    |             |
|                                         | 100                   |                   | 81 01 88         |               |      | 您已挑选待刻印章。 | 在企业开办信息全部填写提交后,需支付刻章 | 费用。待企业登记核准通过,将自动办理公 | 、章刻制。              |             |
| 12808                                   | 0.428-003             |                   | 111 - 111 +<br>2 | ③ 员工参保登记      |      |           |                      |                     |                    |             |
|                                         |                       |                   | J.               | ◎ 公积金单位缴存登    | 5    |           |                      |                     |                    |             |
|                                         |                       |                   | Eline Just From  |               |      |           |                      |                     |                    |             |
|                                         |                       |                   |                  |               |      |           |                      |                     |                    |             |
|                                         |                       |                   |                  |               |      |           |                      |                     |                    |             |
|                                         |                       |                   |                  |               |      |           |                      |                     |                    |             |

\*近期因广东省公章治安管理系统的支付服务进行升级,暂无法办理付费公章刻制业务。

## 盒 网页端:银行开户

### 完成设立登记填报之后,可选择同步在系统办理银行开户,待企业登记核 准通过后,银行收到预约信息将与您联系办理开户事宜。

| 银行开户                                  | 3                |                                           |                             |                                       |
|---------------------------------------|------------------|-------------------------------------------|-----------------------------|---------------------------------------|
| 温馨提示:<br>1、在办理企业设立驾行开户。<br>2、选择【在线预开序 | 記的同时,可选择同步办理银行开F | <sup>白</sup> ,支持【在线预开户】、<br>行账号; 选择【线下开户预 | 【线下开户预约】方式,很<br>約】,银行收到预约信息 | <u>论业登</u> 记核准通过后,自动办<br>后将与您联系办理开户事宜 |
| 在线预开户                                 | 线下开户预约           |                                           |                             |                                       |
| 银行开户信息                                |                  |                                           |                             |                                       |
| 选择行政区划                                | 中山市 小榄镇          | Į ∽                                       |                             |                                       |
| 选择开户行                                 | 中国工商银行           | ○ 中国银行                                    |                             |                                       |
|                                       | 广发银行股份有限公司       | ○ 招商银行                                    | ī                           |                                       |
|                                       | ) 平安银行股份有限公司     | ○ 交通银行                                    | <del>.</del> 0              | 中信银行                                  |
|                                       |                  | 查看到                                       | 3                           |                                       |
| 选择开户行网点                               | + 选择开户行网点        |                                           |                             |                                       |
| 经办人信息                                 |                  |                                           |                             |                                       |
| 经办人姓名                                 | -                |                                           |                             |                                       |
| 证件号码*                                 | 居民身份证 ~ 3 3      |                                           |                             |                                       |
| ф)3 9 77                              | 186              |                                           |                             |                                       |

## 美网页端:办税服务(申领发票)

| 下拉选择                     | 生产经营地行政区划及街   | 道,根据企业类型选择确认总 |
|--------------------------|---------------|---------------|
| 机构类型                     | 等登记信息。当前经办人   | 会自动带入成为办税人。   |
| 税务登记信息                   | 确认            |               |
| 生产经营地行政<br>区划及街道*        | 中山市 ~ 小機镇     | ·             |
| 办税人*                     |               |               |
| 证件*                      | 居民身份证 ~ 3     |               |
| 手机号码*                    | 186.          |               |
| 总分机构类型*                  | 非总分机构         | ·             |
| 代扣代繳、代收<br>代繳税款业务内<br>容* | 代扣代繳工资薪金个人所得税 |               |
| 代扣代缴、代收                  | 个人所得税         |               |

-14-

## 财务会计制度及核算软件备案

2 单位纳税人可通过新办纳税人套餐申请财务会计制度及核算软件备案, 在"财务会计制度及核算软件备案"页面,按照企业实际情况,依次 下拉各选框完成选择,系统初始化带出常用会计报表,用户根据实际 情况对表单进行确认和增减。填入有效期。

| 5稼*   | 请选择会计制度名称    | ÷.          | 会计报   | 表名称 | 报送期 | 的 | 报送期 | 目限 | 会计报表类性 | 2 | 操          |
|-------|--------------|-------------|-------|-----|-----|---|-----|----|--------|---|------------|
|       | 法法将诉旧方法主张    | ~           | 资产负债表 | Ŷ   | 季报  | v | 15日 | Ý  | 季报表    | Ŷ | 删          |
|       |              |             | 利润裹   | ~   | 季报  | Ŷ | 15日 | Ý  | 季报表    | Ý | <b>#</b>   |
|       | 请选择折旧方法小英    | 90)<br>(90) | 现金流量表 | ~   | 季报  | ~ | 15日 | ~  | 季报表    | Ŷ | 册          |
| 清洁    | 择成本核算方法      | ×           | 资产负债表 | ~   | 年报  | ~ | 5个月 | ~  | 年报表    | ÷ | 刑          |
|       |              |             | 利润表   | ~   | 年报  | ~ | 5个月 | ~  | 年报表    | ÷ | 捌          |
| 99.22 | 作证但思利品质的方法首称 | ~           | 现金流量表 | ~   | 年报  | Ŷ | 5个月 | ~  | 年报表    | Ş | <b>新</b> 9 |
| 15    | 法释财务报志报送小英   | U.          |       |     |     |   |     |    |        |   | -          |

## 🔰 网页端:办税服务(申领发票)

-15-

|   | <b>幼税人</b> 盗                                                             | <u> </u>                                                                                                    |                                                                       |                                                                                                    |
|---|--------------------------------------------------------------------------|----------------------------------------------------------------------------------------------------|-----------------------------------------------------------------------|----------------------------------------------------------------------------------------------------|
| 3 | 选定纳税,<br>为增值税,<br>若选择成;<br>"增值税-<br>"企业"<br>次。若成;<br><sup>单位纳税人每</sup>   | 人资格类型,系统支持<br>小规模纳税人或增值税·<br>为增值税一般纳税人<br>一般纳税人登记",输<br>,选择"主营业务类别<br>为增值税小规模纳税人!                              | 根据企业<br>一般纳税/<br>(非默认述<br>)入核算地<br>",下拉<br>则无需填望<br><sup>贼人套餐申请</sup> | 实际情况,选择申请认定<br>人。<br>选择,需点选),则填写<br>址、"纳税人类别"选择<br>确认"会计核算健全"栏<br>弓。                                                                       |
|   | <b>纳税人资格类</b><br>增值税小规模<br>成为小规模纳税人<br>征收率(3%或5%<br>额,允许自行开具<br>务机关核定的纳税 | 建 <b>议)定</b><br>纳税人<br>后,销售货物或者应税劳务,实行按照销售额和<br>)计算应纳税额的简易办法,并不得抵扣进项税<br>增值税普通发票、增值税专用发票,根据主管税<br>期限按期进行增值税申报。 | 增值税一般纳<br>成为一般纳税人<br>税,允许自行开<br>税专用发票可以抵<br>关核定的纳税期<br>外,纳税人一经。       | <b>税人</b><br>后,适用一般计税方式(适用13%等税率)进行计<br>增值税普通发票、增值税专用发票;收到的增值<br>按照国家税务总局规定进行抵扣;根据主管税务机<br>限按期进行增值税申报。除国家税务总局另有规定<br>认定为一般纳税人后,不得转为小规模纳税人。 |
|   | 核算地址*                                                                    |                                                                                                    |                                                                       |                                                                                                    |
|   | 纳税人类别*                                                                   | 企业                                                                                                    | ~                                                                     |                                                                                                    |
|   | 主营业务类别*                                                                  |                                                                                                    | ~                                                                     |                                                                                                    |
|   | 会计核算健全*                                                                  | 是                                                                                                    | ~                                                                     |                                                                                                    |
|   | 一般纳税人资格<br>生效之日*                                                         | 当月1日                                                                                                    |                                                                       |                                                                                                    |
|   |                                                                          |                                                                                                    |                                                                       |                                                                                                    |

## 票种核定及最高开普限额申请

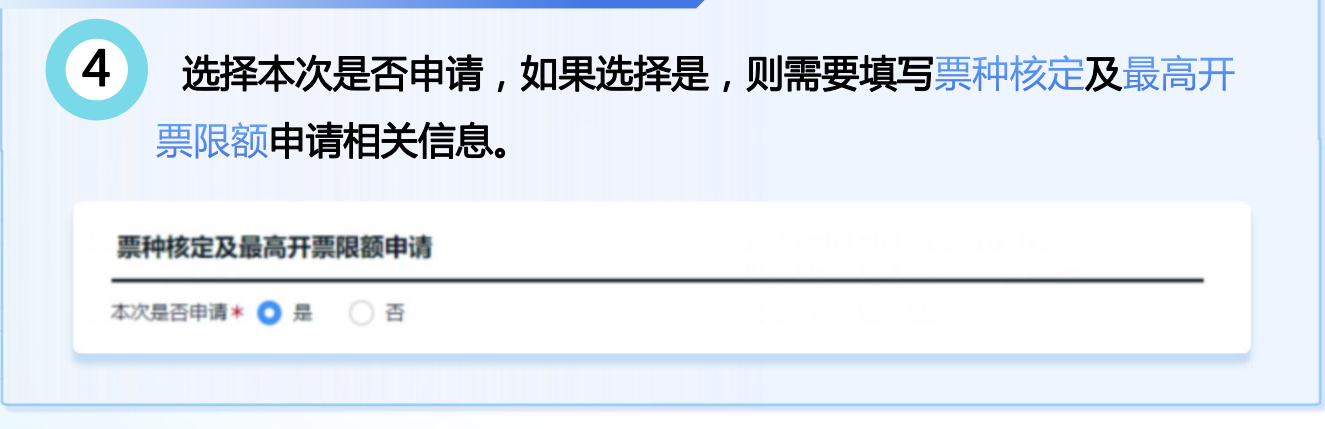

## ¥ 网页端:办税服务(申领发票)

## 票种核定及最高开普限额申请

"发票种类"选择需要申请的发票类型,填写"申请每月最高领 票数量",申请增值税普通发票、增值税电子发票、增值税专用 发票、机动车销售统一发票需要填写"单份发票最高开票限额"。 如是否领用发票选择是,需要填写发票申请领用份数。

*企业的法定代表人尚未办理实名认证前,不能办理该业务。请先以电子签名方式完成设立登记,再 返回办理此业务。* 

\*不得同时申请税控发票(增值税专用发票、增值税普通发票、增值税电子发票、机动车销售统一发 票)与通用机打发票。不能同时申请多种增值税普通发票。

系统默认带出当前经办人信息为购票员信息。如选择了申领增值税税控发票,默认申领税控ukey。

| 時(立) 当時時<br>(文) 4日<br>(第二) 1日<br>(11) 1日<br>(11) |                            |                     |             |              | 购票员                                                                                                    | 联系电话               | 证件类型                                                                                                    | 证件号码    |  |
|----------------------------------------------------------------------------------------------------|----------------------------|---------------------|-------------|--------------|----------------------------------------------------------------------------------------------------|--------------------|----------------------------------------------------------------------------------------------------|---------|--|
| 6日/项目) 为                                                                                                    |                            |                     |             |              | 2.                                                                                                    | 1352               | 腐民鼎份证                                                                                                    |         |  |
| <b>N(信息</b> ◎<br>565用发票 <mark>◎</mark> 是 ○ 吾                                                                                                    |                            |                     |             |              | 增值积税控系统专用设<br>是否领取税务<br>UKey*                                                                                             | 童甲殺                |                                                                                                    |         |  |
| 友素#9类<br>零值初电子普通发展                                                                                                    | 中语每个月最高效常数量 (冊)<br>・ 5 ・ ・ | 单份双示最高开示则级<br>一千元 ~ | 申请第用份数<br>5 | 1971<br>1972 | 据《国家税务总局广东省税务局关于推行增值税电子发票公共服务平台(优化版)的通告》,广东省需要开具增值税管道发票、增值税电子普通<br>票 "常和股务用当面,则为在地域统一当要问了正在地域统一当要应当为公司」, 统一条要求取取例 Www开展分类 |                    |                                                                                                    |         |  |
|                                                                                                    |                            |                     |             |              | 展、福温优学用公共、如和国                                                                                                    | 明白的 一次来位二十年的白的 一次第 | a same search and so and an and so one of the search of the search of th | renoum. |  |

### 单位参保缴存登记

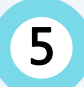

4

系统自动带入社保联系信息,您可根据需要自行修改。完成后点 击完成办税服务进入下一环节。

单位纳税人该项默认为"企业",无法修改。

| 缴费单位类型 *     | 企业        |  |
|--------------|-----------|--|
| 社保联系人姓名<br>* | -         |  |
| 证件*          | 居民身份证 ~ ? |  |
| 性别*          | 女 ~       |  |
| 手机号码*        | 186.      |  |

-16-

## 保 网页端:员工参保登记

## 票种核定及最高开普限额申请

新办纳税人"套餐式"服务提供了单位社保缴费登记服务,在完 成单位参保缴费登记时,企业可根据实际用工情况选择办理员工 参保登记。包括单位参保缴费核定信息和单位员工参保登记增员。 首先,选择单位参保缴费核定信息,选择参保套餐,展示可参保 的套餐信息。

#### 员工参保登记

温馨提示:

新办纳税人"客餐式"服务提供了单位社保缴费登记服务,在完成单位参保缴费登记时,企业可根据实际用工情况选择办理员工参保登记

#### 单位参保缴费核定信息

| 选择亲督 1号套督    | ~    |        |        |
|--------------|------|--------|--------|
| 征收品目         | 纳税期限 | 申报期限   | 缴款期限   |
| 企业养老保险       | 月    | 期内最后一天 | 期内最后一天 |
| 工伤保险         | 月    | 期内最后一天 | 期内最后一天 |
| 失业保险         | 月    | 期内最后一天 | 期内最后一天 |
| 综合基本医疗保险     | 月    | 期内最后一天 | 期内最后一天 |
| 住院基本医疗保险     | 月    | 期内最后一天 | 期内最后一天 |
| 综合基本医疗保险(退休) | 月    | 期内最后一天 | 期内最后一天 |
| 住院基本医疗保险(退休) | 月    | 期内最后一天 | 期内最后一天 |
| 补充基本医疗保险     | 月    | 期内最后一天 | 期内最后一天 |

### 单位参保缴存登记

5

4

在社保增员登记信息内,点击添加员工可以增加参保人员。完成 后点击完成员工参保登记进入下一环节。

| 15                   | 性别<br>勇 ~ | 户籍类型<br>~          |        |          |      |    |             |                |
|----------------------|-----------|--------------------|--------|----------|------|----|-------------|----------------|
| 目籍 (地区籍)             | 出生日期      | 手机母码               | 姓名     | 证件类型     | 证件号码 | 户籍 | 手机号码        | 操作             |
| 中国                   | 55        |                    | *8     | 鼻份证      | -    |    | 18820100000 | 伯格 副处          |
| 件类型                  | 证件号码      |                    | -      | 50 03 ML |      |    | 1000        | States Billion |
| 身份这                  |           |                    | 添加员工 + |          |      |    |             |                |
| 员状态<br>***           | 用工形式      | 人员类别               |        |          |      |    |             |                |
|                      |           | 174                |        |          |      |    |             |                |
| BUT D                | 曲 2021-04 |                    |        |          |      |    |             |                |
|                      |           |                    |        |          |      |    |             |                |
| 10058080             | Teve      | 210                |        |          |      |    |             |                |
|                      |           |                    |        |          |      |    |             |                |
| 1 4838 T.3635 (4938) | 1232®     | E⊕(8)71₩92 (42.84) |        |          |      |    |             |                |
| ] 企业基本医疗保险 ()        | B(休) 企业制  | 充医疗保险              |        |          |      |    |             |                |
| 大病互助脸                | 生育保       | 200                |        | 上一步      | 暂存   |    | 完成员工参       | 保登记            |
| 编认信息                 |           |                    |        |          |      |    |             |                |
|                      |           |                    |        |          |      |    |             |                |
|                      |           |                    |        |          |      |    |             |                |

# 🛈 网页端:公积金单位缴存登记

-18-

在办理企业设立登记的同时,可选择同步办理公积金单位缴存登记,待企业登记 核准通过后,自动完成公积金单位缴存登记。

| 基本信息   |                                                                  |  |
|--------|------------------------------------------------------------------|--|
|        |                                                                  |  |
| 1 填写基本 | <                                                                |  |
|        |                                                                  |  |
|        | 公积金单位缴存登记                                                        |  |
|        | 温寒地尔:<br>在力理企业设立登记的同时,可选择同步力理公积全单位象存登记,将企业登记综备通过后,自动完成公积金单位数存登记。 |  |
|        | 基本信息                                                             |  |
|        | 单位性质:* 民費企业 ~                                                    |  |
|        | 所置行业:* 调选师 ~                                                     |  |
|        | 经济类型:* 内资 ~                                                      |  |
|        | 机构类型:* <u>企业法人</u> ~                                             |  |
|        | 隶属关系: * 市                                                        |  |
|        | 电子邮箱:*                                                           |  |
|        |                                                                  |  |
|        |                                                                  |  |
|        | 企业量地公积金 ■州市住房公积金管理中心 ~<br>机构: *                                  |  |
|        | 发薪日: \star 🛛 10 🖤                                                |  |
|        | 初徽年月: * 🔟 2022-07                                                |  |
|        | 初敏人数:* 00                                                        |  |
|        | 资金来源: * 非财政统发 ~                                                  |  |
|        | 单位缴存比 5 ~                                                        |  |
|        | Øg%*                                                             |  |
|        | 个人廠存比 5 ~<br>例%*                                                 |  |
|        | 公研金数存网点 請选择 マ                                                    |  |
|        |                                                                  |  |

## 公积金经办人信息

4

核对系统自动带入的经办人信息后,点击完成公积金单位缴存登记。

| 经办人姓名* |     |     |     |        |        |  |
|--------|-----|-----|-----|--------|--------|--|
| 证件号码   | 身份证 | ~   | 3   |        |        |  |
| 手机号码*  | 18  |     |     |        |        |  |
|        |     |     |     |        |        |  |
| F      |     | 257 | a 🚺 | 完成公积金单 | 9位缴存登记 |  |

# 网页端:提交业务

| 一网通办           |         |                    |
|----------------|---------|--------------------|
| <b>已选</b> 修改力: | 理事项     |                    |
| ── 设立登记        | $\odot$ |                    |
| △ 公章刻制         | $\odot$ | 填写过程中可以在左侧导航       |
| □ 银行开户         | $\odot$ | 栏随时增加武减少联办事项       |
| 🖻 办税服务(申领发票)   | $\odot$ | 的环节                |
| ● 员工参保登记       | $\odot$ | <u>רן איינם</u>    |
| ② 公积金单位缴存登记    | $\odot$ |                    |
| 可选             | r       |                    |
| ② 仅销售预包装食品备紧   | JAX     | 全部联办事项的环节都已填报完成后,点 |
|                |         | 左侧导航栏【我填完了,去提交】    |
|                |         |                    |
| 我填完了,去提交       |         |                    |

-19-

## 收件信息

| 已完成资料填写,     | 请选择办件成功后领                             | <b>须取企业材料的方式</b> |      |                                                  |
|--------------|---------------------------------------|------------------|------|--------------------------------------------------|
| 一窗通取         |                                       |                  |      |                                                  |
| 可通过企业开办专窗一   | 次性领取营业执照、印章                           | 、发票或税控设备。        |      |                                                  |
| 领取方式<br>领取地点 | <ul> <li>大厅领取</li> <li>中山市</li> </ul> | 邮寄领取<br>东区行政服务中心 | ~    |                                                  |
|              | 大厅名称                                  | 东区行政服务中心         | 地址   | 广东省中山市东区起湾北道12号华鸿水云<br>轩5期7幢1层(紫茵庭园正门对面)         |
|              | 联系电话                                  | 0760-88816121    | 服务时间 | 工作日周一至周五早上9.00-12:00,下午<br>13:30-17:30 (法定节假日除外) |
|              |                                       |                  |      |                                                  |

预审通过后后,需要进行手机刷脸签名。签名需要在7个自然日内全部完成, 请留意页面提醒的完成时间。点击转发操作指引,扫描二维码,对应下方需 要签名和认证的人员清单,将签名指引转发到全部人员。提醒、引导全部人员完成签名。

-20-

刷新状态

| $\checkmark$ | 基础环节 经营许可                                           | 计影响研 附件信首 领心记忆时             |   |
|--------------|-----------------------------------------------------|-----------------------------|---|
| 提交成          | 企业确认登记步骤                                            | 南东涌众小登记施计局作指引               | × |
|              | 企业登记确认列表中人员需在                                       |                             | _ |
|              | <ol> <li>办理注册登记业务过程中填写<br/>人、委派代表、法定代表人、</li> </ol> | 请使用手机扫描二维码,转发操作指引给相关签名或认证人员 |   |
|              | ① 注册登记预核对通过后,办理                                     |                             |   |
|              | ① 注册登记核准通过后,办理许                                     |                             |   |
|              | 1 相关人员下载粤商通                                         |                             |   |
|              | 可转发《奥商通企业登记确                                        |                             |   |
| 查看进度         | 转发操作指引                                              |                             |   |
|              | 100                                                 |                             |   |
| ◎ 提交成功       | 2 相关人员完成签名或                                         |                             |   |
|              | APP内搜索"企业登记确认                                       |                             |   |
|              | 企业开办(设立登记)                                          |                             |   |
|              |                                                     |                             |   |

#### 企业登记确认

| 需要签名成员 |    |       |                    |      |
|--------|----|-------|--------------------|------|
| 序号     | 姓名 | 职务/身份 | 签名状态               | 签名时间 |
| 1      | 梁  | 执行董事  | ( <u>未等</u> )<br>名 |      |
| 2      | 梁: | 法定代表人 | ( <u>未签_)</u><br>省 |      |
| 3      | 万日 | 经办人   | (末語)<br>名          |      |
| 4      | 万  | 股东    | ( <u>末語</u> )<br>8 |      |
| 5      | 梁  | 股东    | (末輩)<br>名          |      |

#### 需要认证成员

| 序号 | 姓名 | 职务/身份  | 状态 | 攝作时间 |
|----|----|--------|----|------|
| 1  | 李  | 监事、联络员 |    |      |

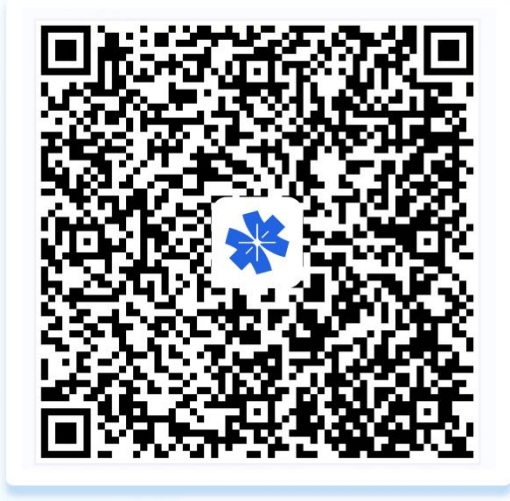

< 捜索 ① 企业登记确认 扫描左侧二维码下载粤商通,已下载 后会直接进入粤商通企业开办服务页, 点击企业登记确认服务。 用户也可自行搜索下载在粤商通后 APP内搜索企业登记确认。

## 签名流程说明

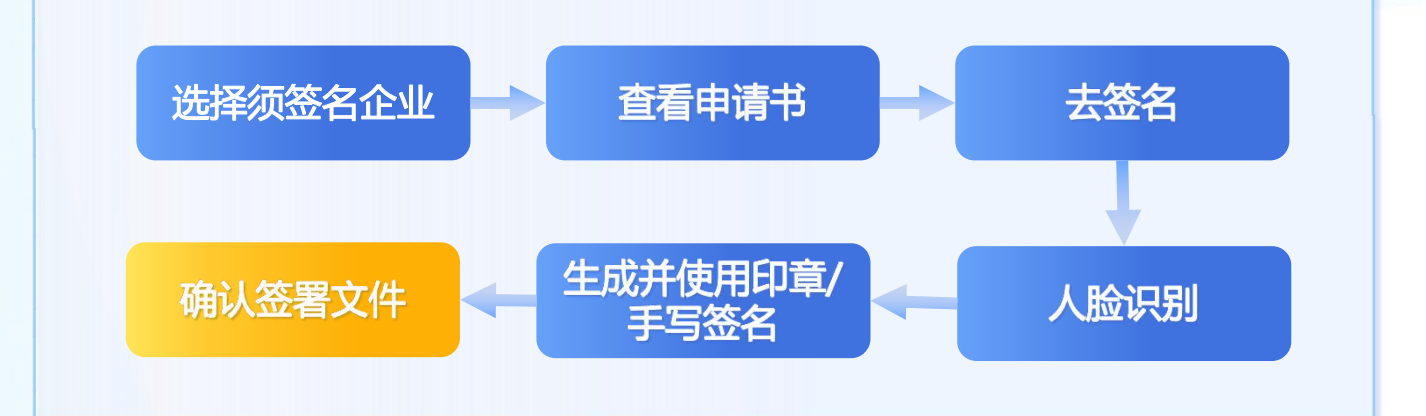

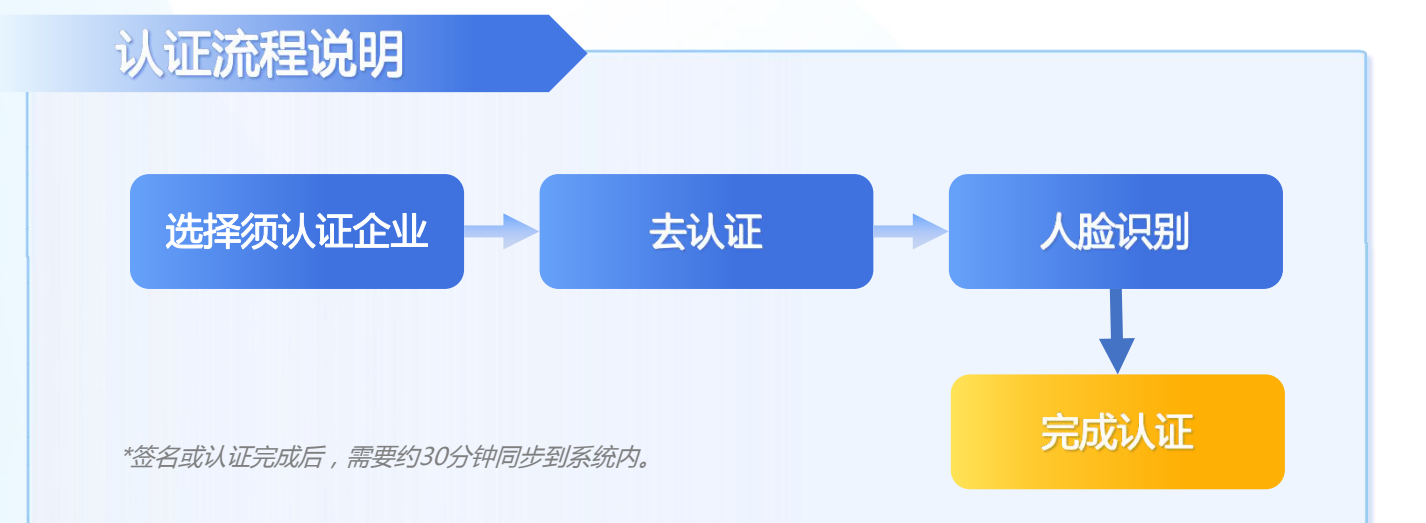

-21-

| 企业登记确认                                                                                                    | 2 企业登记                                                                                                    | 确认                                                                                                    |
|----------------------------------------------------------------------------------------------------|----------------------------------------------------------------------------------------------------|----------------------------------------------------------------------------------------------------|
| 待确认                                                                                                    | 查看申请书                                                                                                    | 6                                                                                                    |
| 中山市 待签名 >                                                                                                    | 中山市.                                                                                                    |                                                                                                    |
| 业劳荣生: 收立量论                                                                                                    | 需签名成员                                                                                                    |                                                                                                    |
| 己确认                                                                                                    | <b>执行董事</b><br>签名                                                                                                    | 去签名                                                                                                    |
| 无确认数据                                                                                                    | 法定代表人                                                                                                    | 去签名                                                                                                    |
|                                                                                                    | <b>股东</b><br>篮名:                                                                                                    | 去签名                                                                                                    |
|                                                                                                    |                                                                                                    |                                                                                                    |
|                                                                                                    |                                                                                                    |                                                                                                    |
|                                                                                                    |                                                                                                    |                                                                                                    |
|                                                                                                    |                                                                                                    |                                                                                                    |
|                                                                                                    |                                                                                                    |                                                                                                    |
| 1选择须签名企业                                                                                                    | 2 占击文书杳君                                                                                                    | 与由语书                                                                                                    |
| 1.选择须签名企业<br>INSTRACTOR INSTITUTIONSA:<br>INSTITUTIONSA:<br>JIERTAKI                                                                                                    | 2.点击文书查看<br>4 <sub>企业登记税</sub>                                                                                                    | 雪申 <mark>请书</mark>                                                                                                    |
| 1. 选择须签名企业<br>INTERNET INTERNET<br>INTERNET<br>DEPARTE<br>- MARKET<br>- MARKET<br>- MAR | 2.点击文书查看<br>4<br>查看申请书                                                                                                    | 「日日市书<br>MA                                                                                                    |
| <section-header><text><text><text><section-header><text><text><text></text></text></text></section-header></text></text></text></section-header>                                                                                                    | 2.点击文书查看<br>4<br><sup>企业登记器</sup><br>查看申请书<br>中山ī                                                                                                    | 雪申请书<br>MA<br>●●●●●●●●●●●●●●●●●●●●●●●●●●●●●●●●●●●                                                                                                    |
| <section-header><section-header><text><text><text><section-header><text><text></text></text></section-header></text></text></text></section-header></section-header>                                                                                                    | 2.点击文书查裙<br>4<br>企业登记码<br>查看申请书<br>中山下。<br>雷签名成员                                                                                                    | 5申请书<br>₩<br>●                                                                                                    |
| <section-header><section-header><section-header><section-header><section-header><section-header><text><text><text><text><text></text></text></text></text></text></section-header></section-header></section-header></section-header></section-header></section-header>                                                                                                    | 2.点击文书查<br>4<br>企业登记研<br>重看申请书<br>中山下。<br>電答名成员<br>执行董事<br>※答:梁                                                                                          | 5申请书<br>MA<br>た登名                                                                                                    |
| <section-header><section-header><section-header><text><text><section-header><text></text></section-header></text></text></section-header></section-header></section-header>                                                                                                    | <ol> <li>二、点击文书查索</li> <li>企业登记録</li> <li>查看申请书</li> <li>中山下</li> <li>需签名成员</li> <li>执行董事</li> <li>送名:深</li> <li>法定代表人</li> <li>签名:梁</li> </ol>          | 5申请书<br>MA<br>た签名<br>去签名                                                                                                    |
| <section-header><section-header><section-header><section-header><section-header><section-header><section-header><section-header><section-header><section-header><section-header><section-header></section-header></section-header></section-header></section-header></section-header></section-header></section-header></section-header></section-header></section-header></section-header></section-header>                                                                                                    | <ol> <li>た业登记録</li> <li>企业登记録</li> <li>査看申请书</li> <li>中山下</li> <li>需签名成员</li> <li>执行董事</li> <li>法定代表人</li> <li>※答:梁</li> <li>股东</li> <li>※否:梁</li> </ol> | 雪申请书<br>NA<br>★磁名<br>去磁名<br>去磁名<br>去磁名                                                                                                    |
| <section-header><section-header><section-header><form><form><form></form></form></form></section-header></section-header></section-header>                                                                                                    | 2.点击文书查         4         企业登记和         查看申请书         中山市         帶签名成员         执行董事         澄治:深         法定代表人         澄若:梁         股东         澄子:梁     | 5申请书 Six Six< |
| <section-header><section-header><form><form><form></form></form></form></section-header></section-header>                                                                                                    | 2.点击文书查         4         企业登记部         查看申请书         中山市         需签名成员         执行董事         签名:梁         法定代表人         签名:梁         股东         签名:梁     | 5申请书<br>高込<br>武<br>武<br>武<br>武<br>武<br>武<br>武<br>武<br>武                                                                                                    |
| <section-header><section-header><text><text></text></text></section-header></section-header>                                                                                                    | 2.点击文书查         4         企业登记部         查看申请书         中山市         帶签名成员         执行董事         送名:梁         法定代表人         送名:梁         股东         送名:梁     | 5申请书<br>前入<br>☆<br>★磁名<br>去磁名<br>去磁名                                                                                                    |
| <section-header><section-header><text><text><section-header></section-header></text></text></section-header></section-header>                                                                                                    | 2.点击文书查         4         企业登记部         查看申请书         中山市         爾签名成员         执行董專         ※名:梁         法定代表人         资:梁         股东         ※名:梁      | 5申请书 Aiλ ▲ 二、二、二、二、二、二、二、二、二、二、二、二、二、二、二、二、二、二、二、                                                                                                    |
| <section-header><text><text><section-header></section-header></text></text></section-header>                                                                                                    | 2.点击文书查         4         企业登记部         查看申请书         中山市         爾签名成员         执行董專         送名:梁         法定代表人         送名:梁         股东         送名:梁     | 5申请书<br>前入<br>☆<br>、<br>、<br>、<br>、<br>、<br>、<br>、<br>、<br>、                                                                                                    |

| 5 10:57 ・・・11 <b>② ■</b>                         | 6 10:57<br>満通 PRD ・・・・ ●                                                                                                    |
|--------------------------------------------------|----------------------------------------------------------------------------------------------------|
| <b>签名人:</b><br>暂无个人签名图片,推荐生成个人电子签名章,下<br>次可直接使用。 |                                                                                                    |
| 我的签名图片                                           |                                                                                                    |
|                                                  | 核验成切,请点击下方按钮返回                                                                                                    |
|                                                  | 返回粤商通                                                                                                    |
| 本次操作需要您进行人脸识别验证                                  |                                                                                                    |
| 取消    去验证                                        |                                                                                                    |
| 一键生成电子签名章                                        |                                                                                                    |
| 手写签名                                             |                                                                                                    |
|                                                  |                                                                                                    |
|                                                  |                                                                                                    |
|                                                  |                                                                                                    |
| .点击去验证跳转人脸识别                                     | 6.微信完成人脸识别后返回粤商                                                                                                    |
| 7 <sup>10:57</sup> ,,,,,, ? ■                    | 10:57I 字 ■<br><sup>1</sup><br><sup>1</sup><br><sup>1</sup><br><sup>1</sup><br><sup>1</sup><br><sup>1</sup><br><sup>1</sup><br><sup>1</sup> |
| 签署文件                                             | 签名人:梁                                                                                                    |
| <b>立口八・米</b><br>您可以使用已保存的电子签名章,也可以重新手写<br>签名。    | 您可以使用已保存的电子签名章,也可以重新手写<br>签名。                                                                                                    |
| 我的签名图片                                           | 我的签名图片                                                                                                    |
| ्रात्र                                           | 764.21 /507 989                                                                                                    |
|                                                  | <b>朔以並者</b><br>确认签署代表您同意本次签署                                                                                                    |
|                                                  | 的所有内容。<br>✓ 我已认真阅读并同意《广东省统一                                                                                                    |
| 生成时间: 2022-06-23                                 | 电子印章及平台用户协议》                                                                                                    |
| 使用该签名                                            | 取消 确认签署                                                                                                    |
| 手写签名                                             | 手写签名                                                                                                    |
|                                                  |                                                                                                    |
|                                                  |                                                                                                    |
|                                                  |                                                                                                    |
| 动生成印音。此权体四边体力                                    | 0 占土 确认 茨 罢 中 击 茨 夕                                                                                                    |

-23-

| 5操作图示                                                                                                    |                            |
|----------------------------------------------------------------------------------------------------|----------------------------|
| 1 企业登记确认                                                                                                    | <b>2</b> × 企业登记确认          |
| 待确认                                                                                                    | 查看申请书                      |
| 中山市 <b>泓钦建筑工程有限公司</b><br>业务类型:设立登记 待认证>                                                                                                    | 中山市.                       |
| 已确认                                                                                                    | 需认证成员                      |
| 无确认数据                                                                                                    | <b>监事、联络员 去认证</b><br>认证: 李 |
|                                                                                                    |                            |
|                                                                                                    |                            |
|                                                                                                    |                            |
|                                                                                                    |                            |
|                                                                                                    |                            |
|                                                                                                    |                            |
| 1 冲探病注意小师                                                                                                    |                            |
| 1.远洋须以证企业                                                                                                    | 2. 点击又节亘有甲項节               |
| 1605464582 11(00164454)<br>(1988546454)<br>(1988546454)<br>(1988546454)<br>(1988546454)<br>(1988546454)<br>(198854645464)<br>(19885464546454)<br>(19885464546454)<br>(19885464546545454)<br>(198854645454545454545454545<br>(198854645455454545454545454545<br>(198854645455454545454554545<br>(19885464545554545455<br>(1988546455)<br>(1988546455)<br>(19885464555)<br>(1988546455)<br>(19885464555)<br>(1988546555)<br>(1988546555)<br>(1988545555)<br>(1988545555)<br>(19885555555)<br>(1988555555555)<br>(198855555555555555555555555555555555555                                                                                                    | 4 < × 企业登记确认               |
| - Configuration and the second second sec | 查看申请书                      |
| $\sum_{i=1}^{N} \mathbb{R}^{n_i - i - i - i - i - i - i - i - i - i -$                                                                                                    | 中山市                        |
|                                                                                                    | 需认证成员                      |
| ФФПАЦТИКА, 700,                                                                                                    | <b>监事、联络员</b> 法证: ₹        |
|                                                                                                    |                            |
| [6-2/9-8/2/MA/GRIH49] ·                                                                                                    |                            |
| <b>998555(8).</b><br>B.K 164758. REALSE BLEZ / FERMINI REMOVING S                                                                                                    |                            |
|                                                                                                    |                            |
|                                                                                                    |                            |
|                                                                                                    |                            |
|                                                                                                    |                            |
|                                                                                                    |                            |

-24-

| 10:50 بill 4G ■                 | 6 0:57          |
|---------------------------------|-----------------|
| ☆ 人脸识别认证 ・・・ ⊙                  | 认证结果 … ④        |
| [8]                             | 核验成功,请点击下方按钮返回  |
| 当前业务需要人脸识别验证                    |                 |
| 证件类型<br>居民身份证                   | 返回粤商通           |
| 姓名                              |                 |
| **                              |                 |
| 身份证号码<br>**0                    |                 |
| 我已阅读并同意遵循《用户服务协议》和《个人信息保护政策》    |                 |
| 开始人脸识别验证                        |                 |
| 本服务由数字广东公司提供技术支持<br>咨询电话: 12345 |                 |
| 点击去验证跳转人脸识别                     | 6.微信完成人脸识别后返回粤商 |

-25-

### 刷脸操作常见问题

#### • 提示"刷脸超时"怎么办?

建议重新刷脸尝试。

#### • 跳转刷脸一直转圈怎么办?

安卓手机修改设置(打开[设置]-[应用]-[应用管理]找到[微信],找到[显示在其他应用上层的开关]和[后台弹出界面]的开关,选择允许);苹果手机关闭其他应用后退出重试。

#### • 港澳人士如何刷脸?

使用港澳通行证/回乡证可以刷脸认证。

# 附件:中山市各政务大厅地址及咨询热续-

| 各镇街政务服务中心      | 地址                                         | 咨询电话                    |
|----------------|--------------------------------------------|-------------------------|
| 中山市政务服务中心      | 地址:中山市东区博爱六路22号市政务服务中心A区                   | 电话:89817292             |
| 火炬开发区政务服务中心    | 地址:中山市火炬开发区康乐大道33号火炬开发区政务服务中心1楼            | 电话:88306118             |
| 石岐街道政务服务中心     | 地址:中山市石岐民科西路2号石岐街道政务服务中心一楼                 | 电话:87866055             |
| 东区街道政务服务中心     | 地址:中山市东区起湾北道12号华鸿水云轩5期7幢东区街道政务服务中<br>心二楼   | 电话:88260537             |
| 西区街道政务服务中心     | 地址:中山市西区升华路8号                              | 电话:88633312             |
| 南区街道政务服务中心     | 地址:中山市南区康南路13号南区街道政务服务中心二楼                 | 电话:87866208             |
| 五桂山街道政务服务中心    | 地址:中山市五桂山商业街68号五桂山街道政务服务中心一楼               | 电话:88205627             |
| 小榄镇政务服务中心      | 地址:中山市小榄镇升平中路10号金融中心2座3楼小榄镇政务服务中心<br>C区    | 电话:87866211             |
| 古镇镇政务服务中心      | 地址:中山市古镇镇东兴东路3号政府第二办公区3号楼古镇镇政务服务<br>中心一楼   | 电话:87866271             |
| 横栏镇政务服务中心      | 地址:中山市横栏镇景帝路3号                             | 电话:87760138             |
| 港口镇政务服务中心      | 地址:中山市港口镇兴港中路100号港镇政务服务中心二楼                | 电话:87898901             |
| 沙溪镇政务服务中心      | 地址:中山市沙溪镇宝珠中路15号沙溪镇政务服务中心宝珠中路13号住<br>建东楼一楼 | 电话:87866368             |
| 大涌镇政务服务中心      | 地址:中山市大涌镇励志路1号                             | 电话 : 87725017<br>转816   |
| 黄圃镇政务服务中心      | 地址:中山市黄圃镇新地大道70号                           | 电话:28113065<br>28113023 |
| 南头镇政务服务中心      | 地址:中山市南头镇南头大道中59号之一                        | 电话:23380711             |
| 东凤镇政务服务中心      | 地址:中山市东凤镇凤翔大道126号                          | 电话:89998510             |
| 阜沙镇政务服务中心      | 地址:中山市阜沙镇埠港东路21号                           | 电话:23401216             |
| 三角镇政务服务中心      | 地址:中山市三角镇聚贤北路1号三角镇党群服务中心一楼                 | 电话:85625205             |
| 民众街道政务服务中心     | 地址:中山市民众街道民众大道48号                          | 电话:87866614             |
| 翠亨新区政务服务中心(南朗) | 地址:中山市南朗街道南湖路1号上品雅园28、29卡商铺二楼              | 电话:85200305             |
| 翠亨新区政务服务中心     | 地址:中山市翠亨新区科技金融城二期H4栋一层                     | 电话:28118042<br>28118037 |
| 三乡镇政务服务中心      | 地址:中山市三乡镇景观大道3号                            | 电话:87866662             |
| 坦洲镇政务服务中心      | 地址:中山市坦洲镇坦神北路103号坦洲镇政务服务中心一楼               | 电话:86785899             |
| 板芙镇政务服务中心      | 地址:中山市板芙镇芙中二横路6号一楼                         | 电话:86501305             |
| 神湾镇政务服务中心      | 地址:中山市神湾镇神湾大道中209号之一                       | 电话:86608313             |